## セミナー申し込みから受講までの流れ(Peatix 簡易マニュアル)

#### Step QRコード表示手順(パソコンでの表示)

下記 URL のチケットログイン画面のリンクをクリックし、ピーティックスのサイトに アクセスしてください。<u>http://peatix.com/dashboard</u>

| <ul> <li>② ③ http://help.peatix.com/customer/ja/portal/articles/119331: タ &lt; C</li> <li>③ Peatix Help   パソコンでチケット × 1 2 2</li> <li>アイル(F) 風気(E) 表示(V) お気に入り(A) ツール(T) ヘルプ(H)</li> </ul> |                     | - o ×<br>☆☆© |
|----------------------------------------------------------------------------------------------------|---------------------|--------------|
| ヘルプセンター                                                                                                    | キーワード検索             | ٩            |
| ホーム › チケットを確認する方法 › パソコンでチケットを確認する方法                                                                                                    |                     |              |
| パソコンでチケットを確認する方法                                                                                                    |                     |              |
|                                                                                                    | リトの方法でチケットをご確認くだ    | さい。          |
| 1. 以下のチケットログイン画面のリンクをクリックし、ピーティックスのサイトにアクセス                                                                                                    | してください。             |              |
| チケットログイン画面 <a href="http://peatix.com/dashboard">http://peatix.com/dashboard</a>                                                                                                    |                     |              |
| お申込時にご利用頂いたアカウントでログインしてください。(すでにPeatixのサイトにログ                                                                                                    | インしている場合は、2にお進みく    | くださ)         |
| ※ピーティックスアカウントでお申込みの場合:『Peatix アカウントをお持ちの方』または「<br>アドレスとパスワードでログインしてください。                                                                                                    | 『Peatixでログイン』から、ご登録 | のEメール        |
| ※Facebook/Twitter/Googleでお申込みの場合:『Facebookでログイン』、『Twitterでログイ<br>当のSNSに登録している情報でログインしてください。                                                                                               | ン』、『Googleでログイン』のボ  | タンから該        |
| () Peatix                                                                                                    |                     |              |
| ログイン画面が表示されましたら、 <b>チケット購入時にログ</b>                                                                                                    | 「インしたアカウン           | トでロ          |

**グインして下さい。**アカウント(Facebook,twitter,Google)でチケット購入した方は、 Facebook,twitter,Googlアカウントで、Peatixアカウントでチケット購入した方は、Peatix アカウントでログインする。どのアカウントで購入したかわからない方は、緑字の「どの アカウントを使ったかわからない場合」をクリックして下さい。詳細な対応が表示されま す。また、お申込詳細メールにもご利用のアカウントが表示されています。

| <ul> <li></li></ul>                          | i                                                                    | 🞧 🏠 🌚 🤩       |
|----------------------------------------------|----------------------------------------------------------------------|---------------|
| <b>Peati</b> x                               |                                                                      | ^             |
|                                              |                                                                      |               |
|                                              | ログイン                                                                 |               |
|                                              | Peatix アカウントをお持ちの方                                                   |               |
|                                              |                                                                      |               |
|                                              | Facebook C豆球/ロクイン                                                    |               |
|                                              | 🎔 Twitter で登録/ログイン                                                   |               |
|                                              | <b>ダ+</b> Google+ で登録/ログイン                                           |               |
|                                              | どのアカウントを使ったかわからない場合 »                                                |               |
|                                              |                                                                      | _             |
|                                              | Peatix アカウントを作成                                                      |               |
|                                              | 初めてこ利用の方は、Peatixアガワントを作成するか、<br>上記Facebook/Twitter/Google+で登録してください。 |               |
|                                              | 表示名 (公開)                                                             |               |
|                                              | 表示名(公開、ニックネーム可)                                                      |               |
| 先<br>定ん<br>第3回モニタリング技術研究会へ<br>以下のいずれかのアカウントで | へのお申し込みありがとうございました。<br>ログインできます。                                     |               |
| Facebook ()<br>* 本メールはチケットではありません            | >                                                                    |               |
| 次のステップ:                                      | お                                                                    | 申込詳細メールのこの部分  |
| 1. Peatixアプリ(無料)をダ                           | ウンロードしてくださ ■ Peatix mobile に                                         | チケット購入に使用したアプ |
| ケットが表示されます。                                  | - ロジョン 5 app ウ                                                       | ントが表示されています。  |
| iPhoneでチケットを確認                               |                                                                      |               |
| <br>Androidでチケットを確認                          | 2                                                                    |               |
| 2 イベント当日けアプリを開き                              | チケット画面を提示してください                                                      |               |
| スマートフォンをご利用でない場合は<br>ケットを確認する方法はヘルプセンター      | ペンコンからアカウントにログインして確認できます。パソコンでチ<br>- でご案内しています。                      |               |
| お申し込み詳細                                      |                                                                      |               |
|                                              |                                                                      |               |

アカウントで購入したイベントが表示されます。QR コードを表示したいイベントのチケット表示をクリックします。

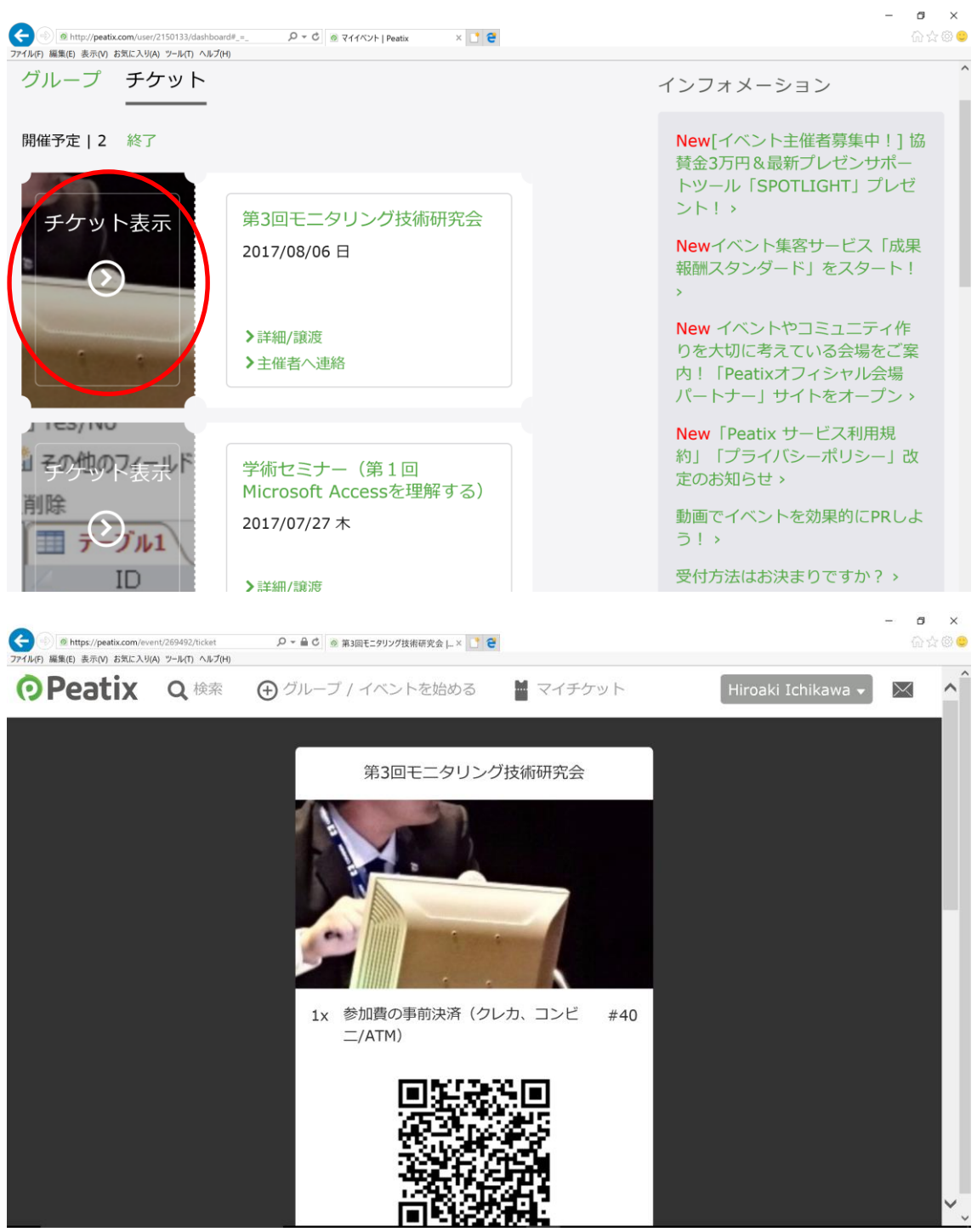

**QR** コードが表示されます。この画面を印刷して当日、ご持参ください。**QR** コードを忘れてしまった時、**QR** コードを持参できない時は、当日、受付にて 名前申告でも受付できます。

| 催事の検索(パソ                                                                                                    | コンでの場合)         |                 |               |      |      |     |      |             |
|----------------------------------------------------------------------------------------------------|-----------------|-----------------|---------------|------|------|-----|------|-------------|
| Image: Solution of the second second seco | - م             | ් 🕐 Peatix (ピーラ | イックス)   グルー × | e    |      |     |      |             |
|                                                                                                    | <b>O</b> Peatix | 価格 & 特徴         | イベント検索        | 注文履歷 | 法人向け | ヘルプ | その他▼ | 新規登録 / ログイン |
|                                                                                                    |                 |                 |               |      |      |     | 8.00 |             |

Peatix のホームページ画面にて「新規登録/ログイン」をクリックします。

| <b>O</b> Peatix | <b>Q</b> 検索 |            | マイチケット | 愛知県臨床工学技 ▼ | $\times$           |
|-----------------|-------------|------------|--------|------------|--------------------|
| すべてのカテゴリー       |             | グループやイベントな | を検索    |            | $\mathbf{\otimes}$ |
| ♀ 日本 ▼ (今)      | 後のイベントす     | すべて) ▼     |        |            |                    |

## 検索したいイベント、催事を入力します。

| <b>O</b> Peatix | Q 検索    | 🕁 グループ / イベントを始める 🛛 📓 マイチケット |
|-----------------|---------|------------------------------|
| すべてのカテゴリー       |         | ▼愛知県臨床工学技士会                  |
| ♥ 日本 ▼ (今後      | 後のイベントで | すべて) ▼                       |

#### イベント、催事の申し込み(パソコンでの場合)

受講を希望するセミナーを選択し、セミナー詳細ページを表示してください。

# 学術セミナー(第1回Microsoft Accessを理解する)

| <sup>詳細</sup><br>学術セミナー(第1回Microsoft Accessを理解する)開催のご案内<br>新涼の候,皆様にはますますご健勝のこととお慶び申し上げます.膨大に蓄積されていき | 2017/07/27 (木)<br>18:30 - 21:00 JST<br>闘 カレンダーに追加 |
|----------------------------------------------------------------------------------------------------|---------------------------------------------------|
| ますデータを円滑に処理できるようMicrosoft Accessの技術習得をテーマに開催いたしま<br>す。日常の業務の実務知識、学術技能の更なる向上の一助として、そして、日々の業務処        | 会場 鳴海クリニック 4階食堂                                   |
| 理に役立てていただけるようご案内させていただきます。富ってこ参加ください。<br>Microsoft Accessの技術習得に関しては、年4回を予定して開催し、第1回はテーブル、第          | テケット<br>学術セミナー(第1回Microsoft Acces                 |
| 2回はクエリ、第3回はクオーム、第4回はレホートについて講教していきます。<br>敬具                                                         | sを理解する)<br>HOSPY職員                                |
| 日時:平成 2017年 7月 27日 (木) 19:00~21:00 (受付:18:30~)<br>場所:社会医療法人 名古屋記念財団 鳴海クリニック 4階食堂                    | 账完明限: 2017/07/26 18:30:00                         |
| *来場用の駐車場あり                                                                                          | チケットを申し込む                                         |
| 〒438-0847 愛知県石西座巾線区湖里5 J 日 5 0<br>プログラム                                                             | ↓ 売切・販売終了前に通知                                     |

#### チケット申し込み

公開セミナーの詳細ページを選択して頂き、「チケットを申し込む」をクリックし、手続き を進めてください

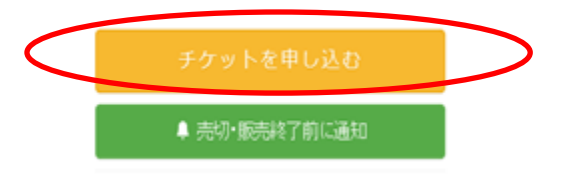

#### Peatix にログイン

既に Peatix の会員の方、アカウント(Facebook,twitter,Google)をお持ちの方は, ログインして下さい。

会員でない方、アカウント(Facebook,twitter,Google)をお持ちでない方は、新規 Peatix アカウント作成をを行ってください。アカウント作成画面が表示されますので、必要事項 を入力の上、「新規登録」をクリックし、進んでください。

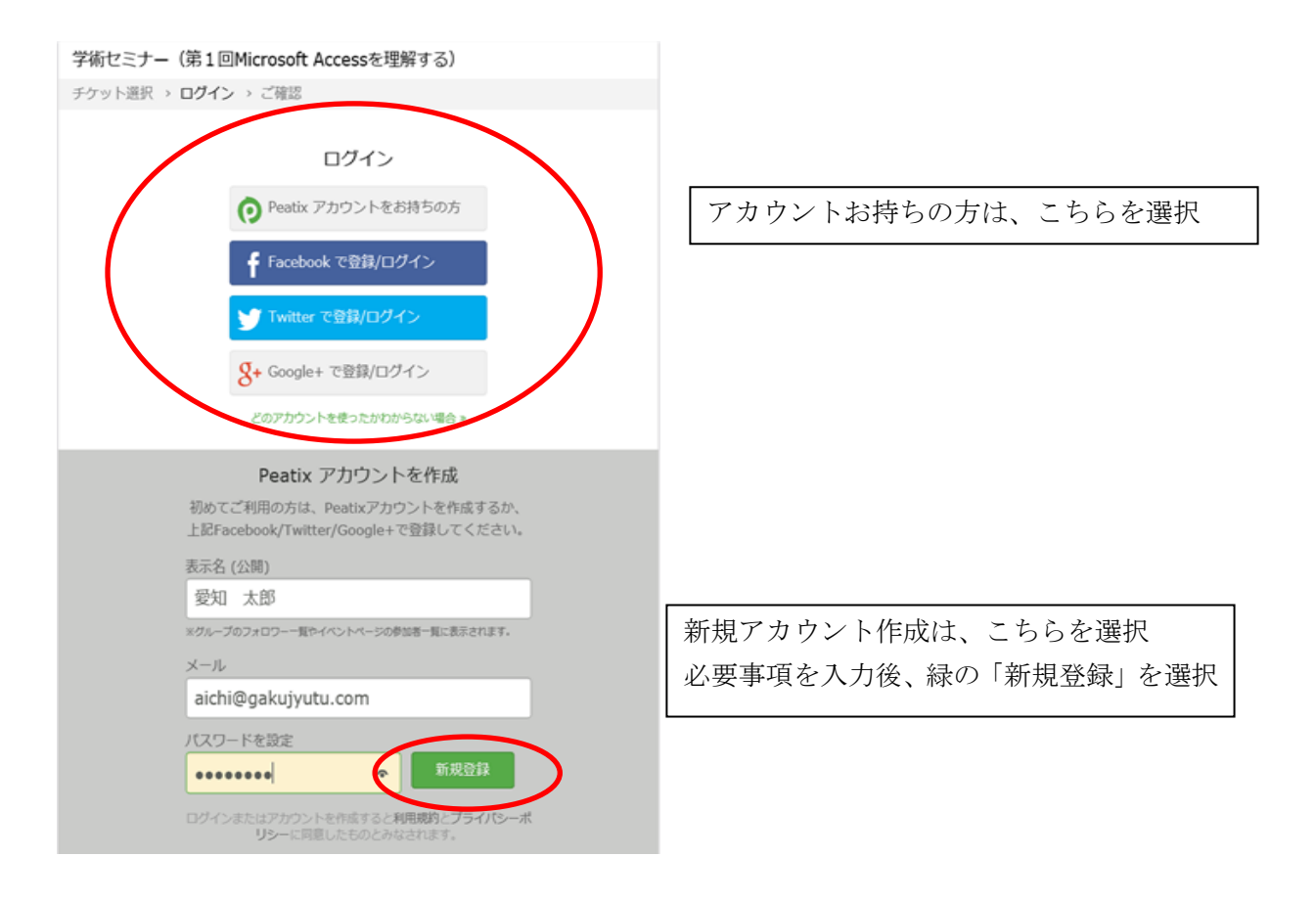

チケット購入

受講するセミナーの必要枚数を入力し、チケット購入手配を進めてください

| 愛知県技士会正会員<br>¥2,000                  | <b>4</b> • <b>Þ</b> |                                       |
|--------------------------------------|---------------------|---------------------------------------|
| 学生<br>¥1,000                         | 4 Þ                 | 当てはまる項目を選択し枚数を決定<br>その後、支払い方法を選択し、必要事 |
| — 般<br>¥4,000                        | 4 Þ                 | 項を入力してください。                           |
| Peatix ではチケット取得時に手数料は<br>いっさいかかりません! | 合計 v2,000           |                                       |
| 支払い方法を選択                             |                     |                                       |
| VISA (                               |                     |                                       |
| コンピニ / ATM                           |                     |                                       |

支払い方法の選択が表示されますので、コンビニ/ATM を選択してください。

PayPal 📑

| Peatixデモイベント                 |                   |                             |  |  |  |  |  |
|------------------------------|-------------------|-----------------------------|--|--|--|--|--|
| チケット選択 > 請求先情報 > ご確認 > 支払い情報 |                   |                             |  |  |  |  |  |
| 電話番号 *                       | チケ                | ット                          |  |  |  |  |  |
| 例) 0354321111                | 参加チケット<br>1 ×     | ¥1,000                      |  |  |  |  |  |
|                              | 合計<br>支払い<br>コンビニ | ¥1,000<br>)方法<br>: / ATM    |  |  |  |  |  |
|                              | Secure Citation   | Trusted<br>Verify<br>rd SSL |  |  |  |  |  |
| 戻る 確認画面                      | iへ進む              |                             |  |  |  |  |  |

次に請求先情報を入力し、「確認画面へ進む」をクリックします。 メールの送付先メールアドレスを必ず確認してください。

姓名(全角カナ)・・・イベントの主催者が受付やお客様との連絡時に利用しますので、 姓名を入力してください。

表示名・・・表示名はイベントページ、アプリ、グループ一覧に表示されますので、 ニックネーム等でも**OK**です。

※主催者様の新規イベント情報の通知をご希望の場合は、「グループをフォローする」 にチェックを入れてください。グループに参加すると、グループ一覧画面に名前が表示されます。

申し込み完了画面が表示されます。申し込み後すぐに、登録したメールアドレス宛に お支払案内のメールが届きますので、メールの指示に従ってお支払手続きを行ってい ただくか、この画面の「お支払い手続きへ進む」からお支払手続きを行ってください。

(申し込み完了画面が表示されます。申し込み後すぐに、登録したメールアドレス宛 にお支払案内のメールが届きますので、メールの指示に従ってお支払手続きを行って いただくか、この画面の「お支払い手続きへ進む」からお支払手続きを行ってくださ い。( Peatixデモイベント

チケット選択 > 請求先情報 > ご確認 > 支払い情報

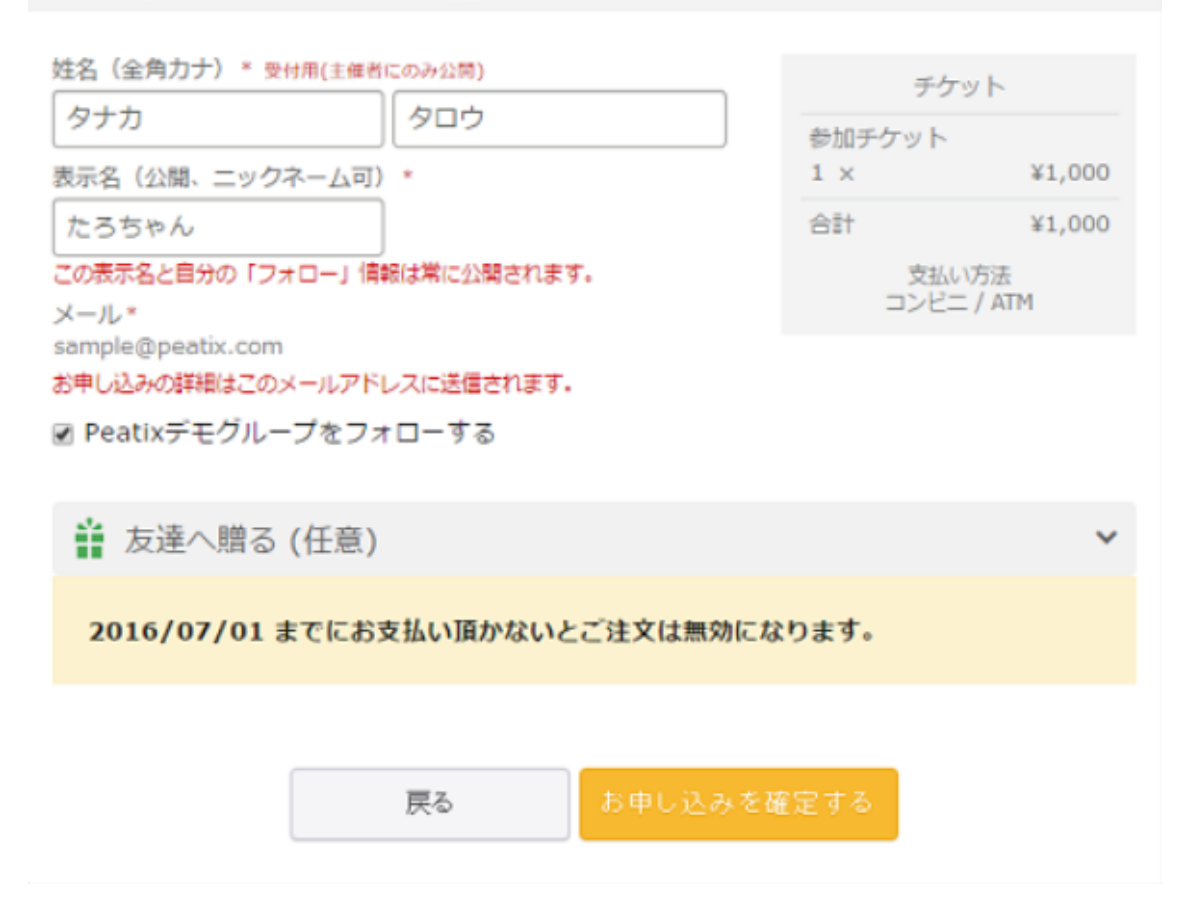

申し込み完了画面が表示されます。申し込み後すぐに、登録したメールアドレス宛に お支払案内のメールが届きますので、メールの指示に従ってお支払手続きを行ってい ただくか、この画面の「お支払い手続きへ進む」からお支払手続きを行ってください。 (

# Peatix

Peatixをご利用いただき、ありがとうございます。 お支払い方法を お選びください。 モバイル決済 パソコン決済 店舗決済

#### コンビニでお支払い

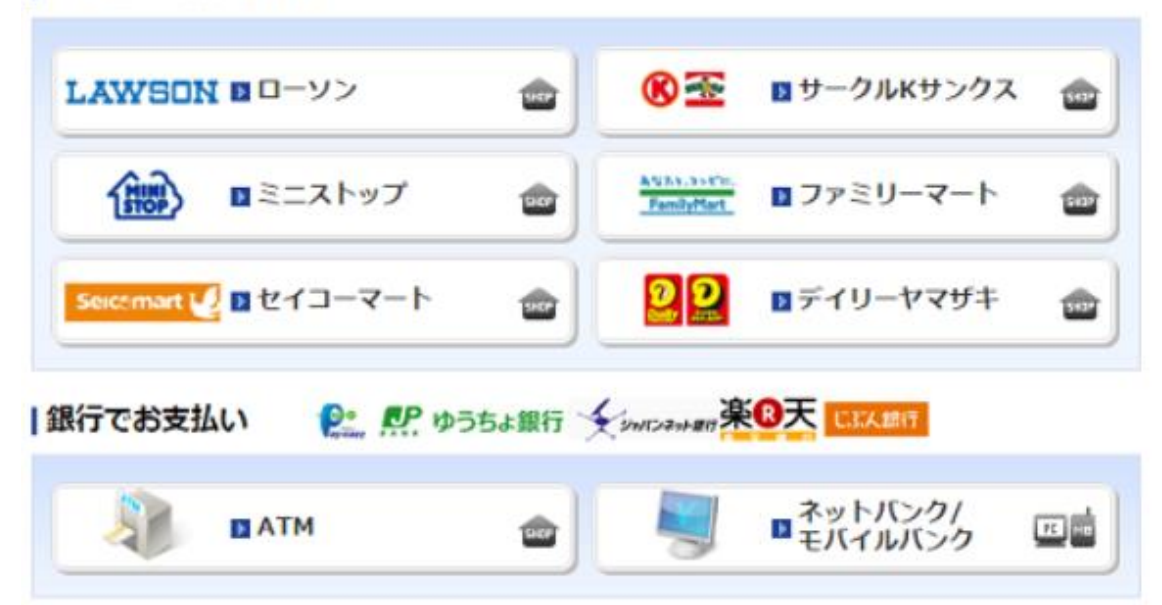

上の画面が表示されますので、ご希望の支払い方法を選択し、画面の指示に従って入 金手続きをしてください。

※お支払期限は通常お申込みから3日となりますが、イベントによっては変更されて いる場合もございます。詳しくは、お支払案内のメールをご確認ください。

支払い情報画面での手続き方法

▼ローソン/ミニストップ/セイコーマート/サークルKサンクスを選択した場合

「**受付番号**」と登録した「**電話番号**」が表示されます。メモをとるなどして、各コン ビニ店頭端末にてご入力ください。

▼ファミリーマートを選択した場合

「第1番号」と登録した「第2番号(電話番号)」が表示されます。メモをとるなどして、 各コンビニ店頭端末にてご入力ください。

▼デイリーヤマザキを選択した場合

「**オンライン決済番号**」を確認し、メモをとるなどして、各コンビニ店頭端末にてご 入力ください。

各コンビニ店頭でのお支払い方法については、<u>こちら</u>をご覧ください。なお、コンビ ニ手数料はかかりません。

▼ATM(ペイジー/ゆうちょ銀行)を選択した場合

「**収納機関番号」「お客様番号 (ご登録いただいたお電話番号)」「確認番号**」を確認し、 メモをとるなどして、各 ATM にてご入力してください。

各 ATM でのお支払い方法については、<u>こちら</u>をご覧ください。なお、振込手数料/時

間外手数料はかかりません。

▼ネットバンキング/モバイルを選択した場合

※ネットバンクでお支払いを希望される場合は、各ネットバンクの口座が必要になり ます。ネットバンクでお支払い方法については、<u>こちら</u>をご覧ください。なお、振込 手数料/時間外手数料はかかりません。

お支払い完了後、1~2時間程度で、登録したメールアドレスにチケットお申し込み詳細のメールが届きます。チケットは、いくつかの方法で提示することができます。詳しくは<u>こちら</u>をご覧ください。

#### セミナー参加登録確認

申し込み完了後、登録して頂いたメールアドレス宛にチケット情報(QR コード)が送信 されますので、申し込み内容に間違いが無いか必ずご確認ください。 当日は、スマートフォンの画面表示やプリンタで印刷したQRコードが必要です。 持参の上、会場までお越し下さい。